## Southeast Missouri Food Bank Online Ordering Instructions

## **Online Ordering Steps**

- 1. Go to www.semofoodbank.org
- 2. Click on Agency Info on the top right side of the page.
- 3. Click on Order Online Here.
- 4. Type in your Agency Ref. (your agency number), Username (your agency number) and Password (PASSWORD). Then click Login
- 5. Click on Shop on the leftt side of the page.
- 6. Select Shop Online
- 7. Enter the quantity you want of each item in the Qty Box and select Add to Cart.
- 8. When you are done entering the items you want
  - a. Click Cart at the top right side of the page.
  - b. Make any changes and click Proceed to Checkout.
  - c. Fill in your Select Shipping Method, if delivery check box by IS DELIVERY, and add any information you want us to know in the Delivery Pickup Notes box.
- Once your order is correct click on Save. This will send the order to us. You will then get the Order History page that says *Your order was placed successfully.* It shows the order you just placed. If you click View it will show what you ordered.

If you have any question please call Steve at 573-475-7561